# www.stpl-india.in EASIEST-n-RELIABLE

# **USER MANUAL**

Know:

How to browse through stpl-india.in

How you can use its powerful features to keep your legal knowledge up-to-date.

# <u>CONTENTS</u>

| Registration Process          | <u>3</u>  |
|-------------------------------|-----------|
| Login Process                 | <u>4</u>  |
| Subscription Process          | <u>5</u>  |
| Searching                     | <u>6</u>  |
| Browsing Search Results       | <u>7</u>  |
| Using Indexes                 |           |
| Topic Index                   | <u>11</u> |
| Case Name Index               | <u>12</u> |
| Citation Index                | <u>13</u> |
| Statute Index                 | <u>14</u> |
| Profile/Membership Management | <u>15</u> |

# **REGISTRATION PROCESS**

This web site can be accessed after creating a valid login by going through an easy registration process. To register with stpl-india.in follow the steps given below:

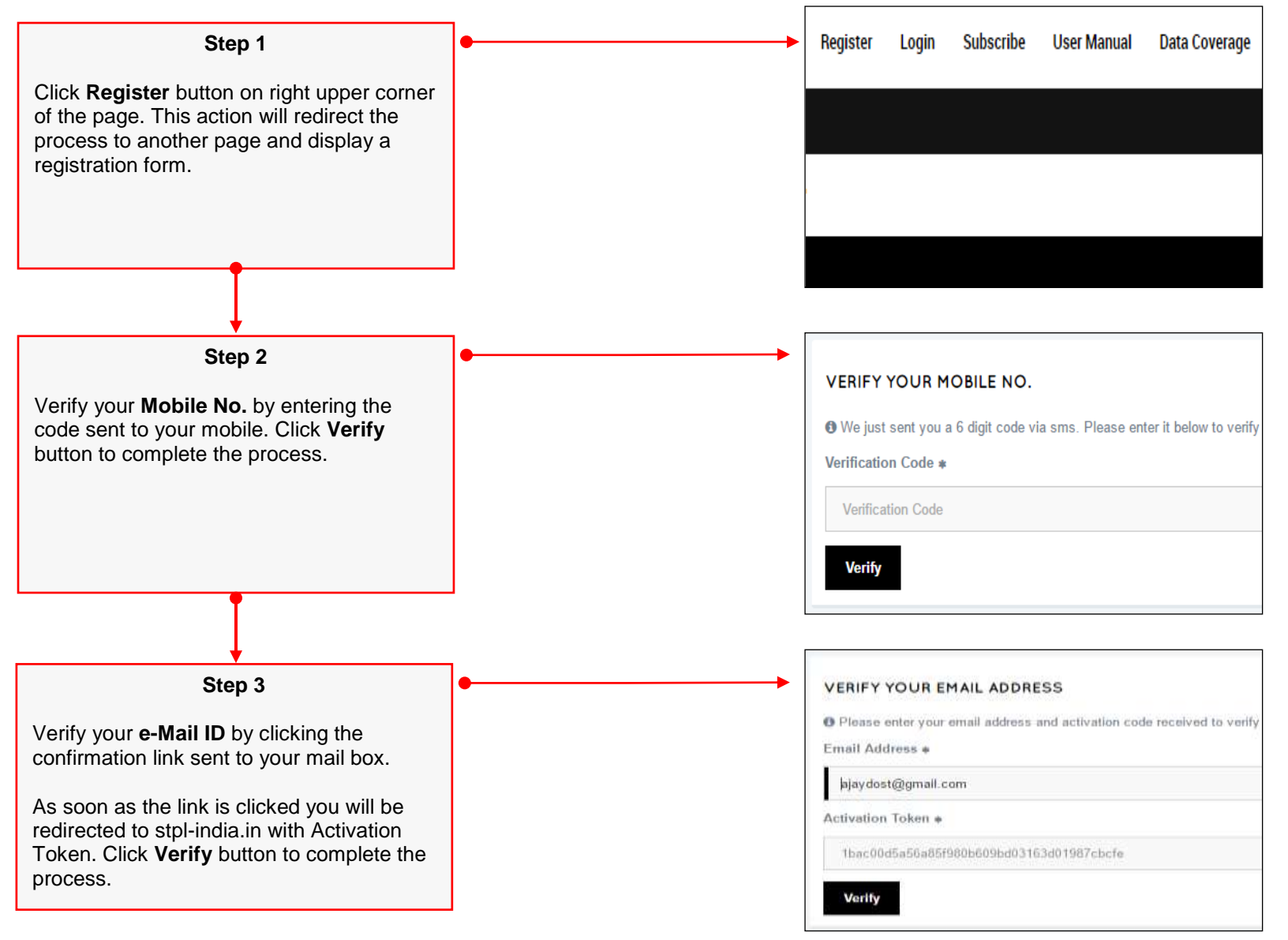

# LOGIN PROCESS

After successful registration you can login to this web site and start using its all features. For login you have to follow the procedure given bellow:

| Account Login Lost Password |                                                                            |
|-----------------------------|----------------------------------------------------------------------------|
|                             |                                                                            |
|                             | O Please enter your valid usemame and password to login into your account. |
| Account Login *             | Account Login                                                              |
|                             |                                                                            |
| Bernard                     |                                                                            |
| Password #                  | Password                                                                   |
|                             |                                                                            |
|                             | Click Here to Register                                                     |
|                             |                                                                            |
|                             | Account Login *<br>Password *                                              |

#### SUBSCRIPTION PROCESS

After creating a valid login, this site offers a free trial period of 15 days. After expiration of trial period the site offers subscription plans and to use this site further choose appropriate plan and subscribe stpl-india.in by following the steps given below:

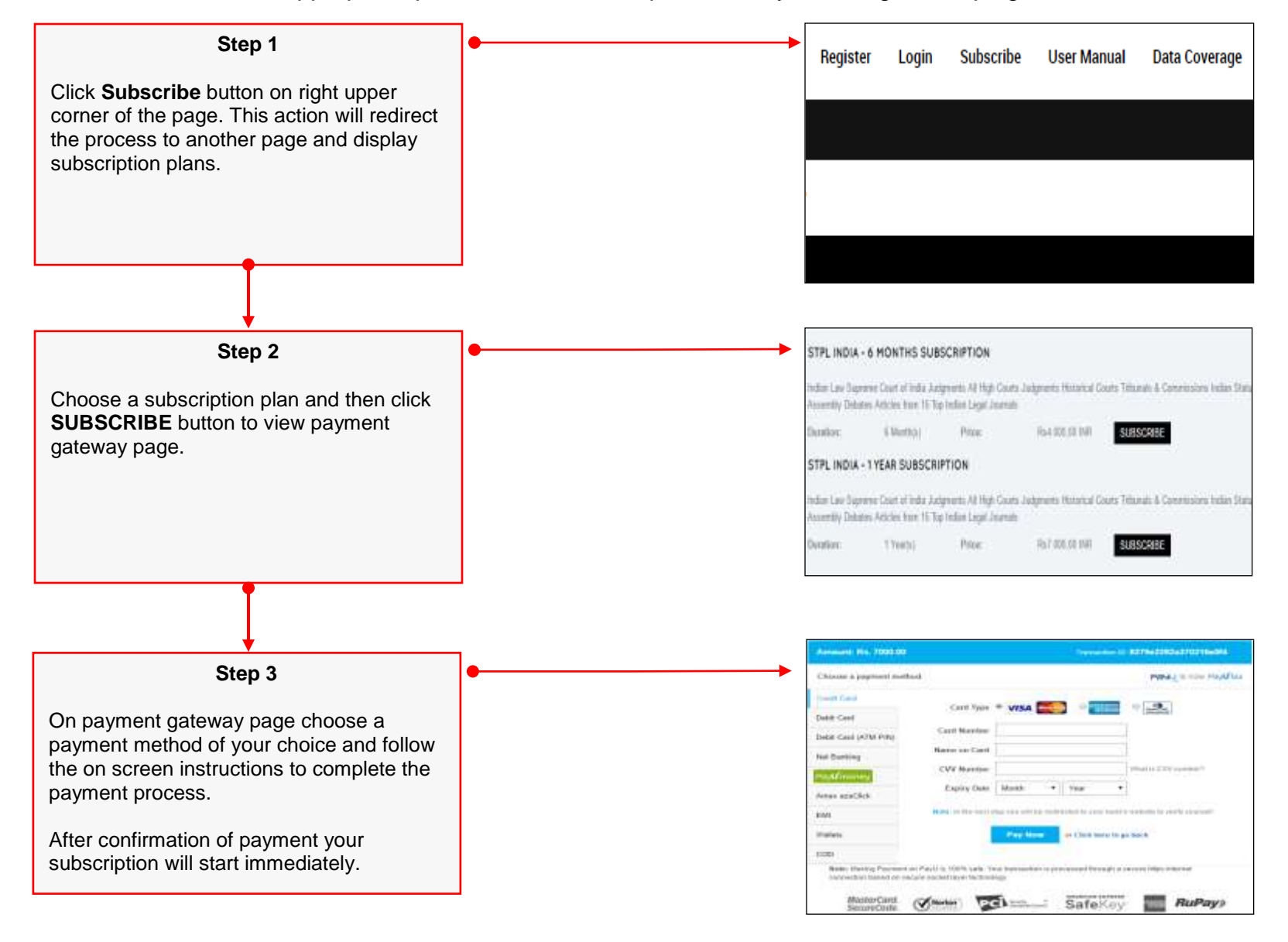

# **SEARCHING**

| STPL INDIA - Indian Judgments |             |                        |                |               |                   |  |
|-------------------------------|-------------|------------------------|----------------|---------------|-------------------|--|
| HOME                          | TOPIC INDEX | CASE NAME INDEX        | CITATION INDEX | STATUTE INDEX | LATEST JUDGEMENTS |  |
|                               |             |                        |                |               |                   |  |
|                               |             |                        |                |               |                   |  |
|                               |             |                        |                |               |                   |  |
|                               |             |                        |                |               |                   |  |
|                               |             | Enter your search tern | n here         |               | Search            |  |
|                               |             |                        |                |               |                   |  |
|                               |             |                        |                |               |                   |  |

Search box is placed at the middle in home page. The search text can be typed in directly or can also be pasted. To perform search press enter key or click **Search** button adjacent to it. As soon as search completes results will be shown on a separate page.

# **BROWSING SEARCH RESULTS**

| STPL INDIA - Indian Judgments   |                                                                                                    |                                                                                                    |                                                                                                    | User M                                                                                                    | Aanual Data Coverag                                                                                                    | e                                                                                                    |                                                                                                    |
|---------------------------------|----------------------------------------------------------------------------------------------------|----------------------------------------------------------------------------------------------------|----------------------------------------------------------------------------------------------------|----------------------------------------------------------------------------------------------------|----------------------------------------------------------------------------------------------------|----------------------------------------------------------------------------------------------------|----------------------------------------------------------------------------------------------------|
|                                 | HOME TOPIC INDEX                                                                                                    | CASE NAME INDEX CITATION INDEX                                                                                                    | STATUTE INDEX                                                                                                    | LATEST JUDGEMENTS                                                                                                    |                                                                                                    |                                                                                                    |                                                                                                    |
| Searched for "land acquisition" | Records 4957                                                                                                    | Search in results                                                                                                    | ۹                                                                                                    | Year From • - To                                                                                                    | • >>                                                                                                    | - Sort By                                                                                                    |                                                                                                    |
| DIGEST         2 <ul></ul>      | <ul> <li>SUPREME COURT</li> <li>Land Acquisition Act, 1894, Sections 4, 6 and 48 Land<br/>Though possession of the land in question was taken on<br/>acquisition to be carceled – Held that after tak.</li> <li>Visakhapatnam Urban Development Authority Vs. 5, 5,<br/>SUPREME COURT</li> <li>No.233 Of 2013 In Civil Appeal No.5377 of 2016 (@ Si<br/>Land Acquisition Act, 1894, Sections 4, 6 and 48 – Land<br/>Though.</li> <li>Visakhapatnam Urban Development Authority Vs. 5, 5,<br/>SUPREME COURT</li> <li>Land Acquisition Act, 1894, Sections 4, 6, 17 Land ac<br/>Comparisation had alwady been disbursed to the extent<br/>invocation of urgency clause was uncalled for the</li> <li>Garater Noida Ind, Dav, Authority Vs. Swith Mohan (2<br/>SUPREME COURT</li> <li>Chil Appeal No. 5372 of 2016 (Arising Out of Sip (Civil<br/>Acquisition Act, 1894, Sections 4, 6, 17 – Land acquis<br/>Greater Noida Ind, Dav, Authority Vs. Swith Mohan (2<br/>SUPREME COURT</li> <li>Chil Appeal No. 5372 of 2016 (Arising Out of Sip (Civil<br/>Acquisition Act, 1894, Sections 4, 6, 17 – Land acquis<br/>Greater Noida Ind, Dev, Authority Vs. Swith Mohan (2<br/>SUPREME COURT</li> <li>Land Acquisition Act, 1894, Sections 4, 6, 17 – Land acquis<br/>Greater Noida Ind, Dev, Authority Vs. Swith Mohan (2<br/>SUPREME COURT</li> <li>Land Acquisition Act, 1894, Sections 4, 6, 17 – Land acquis<br/>Greater Noida Ind, Dev, Authority Vs. Savitri Mohan (2<br/>SUPREME COURT</li> <li>Land Acquisition Act, 1894, Sections 4, 6, 10 and 34 Land<br/>Execution – Late payment – Intenset – Warrant of attachro<br/>recall - On the ground that calculat</li> </ul> | Bench: 2<br>Acquisition - Withdrawal from acquisition<br>20th February, 1992, the Government worked the<br>Naidu (2016 STPL 7341 SC)<br>P (C) No 19642 of 2012)-Decided on 28-06-2016<br>d Acquisition - Withdrawal from acquisition -<br>Naidu (2016 STPL 7341 SC)<br>Bench: 2<br>guisition proceedings - Challenge as to -<br>67 76 per cent - In spite of the finding that<br>016 STPL 7352 SC)<br>Bench: 2<br>(No. 9550) of 2015-Decided on 28-06-2016, Lend<br>Bench: 2<br>(No. 9550) of 2015-Decided on 29-06-2016, Lend<br>Bench: 2<br>Bench: 2<br>Challenge as to - Compensation -<br>ent - Aftar hearing the appellants - Application to<br>6 STPL 7352 SC) | Lond Acquisition Ar<br>Land Acquisition to be cance<br>been exercised - Land<br>High Court, especially<br>impugned judgment do<br>Visekhapatnom Ur<br>2016 STPL 7341 SC | ct, 1994, Sections 4, 6 and 48<br>draval from acquisition -Though possession<br>allad - Held that after taking possession of th<br>in question is required for a public purpose I<br>when the Government had not acted in acco<br>ted 28th January, 2012 delivered by the High<br>ban Development Authority Vs S.S. N<br>- JT 2016 (6) SC 105 | of the land in question<br>is land in guestion from<br>e. for widening of a roo<br>rdance with law while v<br>in Court linkle to be gus<br>laidu | was taken on 20th February,<br>the land-owners, power und<br>di -Acquisition proceedings c<br>attodrawing the land in questi<br>shed and set aside. (Parms 9, | 1982, the Government wanted the<br>as Section 48 of the Act could not have<br>could not have been quasished by the<br>on from the acquisition proceedings -<br>14 to 16) |

Search results are displayed on a page divided into following three sections.

- 1. The left most section displays list of court names with a count of results for your search query.
- 2. The middle section displays a list of search results with a few details to help you to quickly scan the results and choose appropriate one.
- 3. The right most section displays case law if result belongs to digest or full judgment if result belongs to Judgments.

Search Result page also provide following tools to refine your search further

- 1. Search in results tool will search for the search term only in results displayed.
- 2. Year span tool will filter the results between the years specified.
- 3. Sort By tool will arrange the search results according to option selected from list.

#### COURT WISE RESULTS SECTION (LEFT)

This section is divided into following two parts.

#### DIGEST

This part shows results court wise with a count, fetched from searching in only head notes. You can uncheck the box in front of a result to exclude it from results shown in adjacent section.

# JUDGMENTS

This part shows results court wise with a count, fetched from searching in full judgment text. You can uncheck the box in front of a result to exclude it from results shown in adjacent section.

You can also hide/show this entire section whenever required.

#### DIGEST

- SUPREME COURT (1496)
- PRIVY COUNCIL (213)
- HIGH COURTS +

#### JUDGMENTS

- SUPREME COURT (810)
- PRIVY COUNCIL ( 82 )
- HIGH COURTS -

HIDE

| RESULTS SECTION (MIDDLE)                      | SUPREME COURT Bench: 2                                                                                      |  |  |  |
|-----------------------------------------------|----------------------------------------------------------------------------------------------------|--|--|--|
|                                               | Land Acquisition Act, 1894, Sections 4, 6 and 48 Land Acquisition - Withdrawal from acquisition -           |  |  |  |
| This part shows results fetched after         | Though possession of the land in question was taken on 20th February, 1982, the Government wanted the       |  |  |  |
| searching in head notes and judgment text.    | acquisition to be cancelled - Held that after taki                                                          |  |  |  |
|                                               | Visakhapatnam Urban Development Authority Vs S.S. Naidu (2016 STPL 7341 SC)                                 |  |  |  |
| Results displayed provide information about   | SUPREME COURT Bench: 2                                                                                      |  |  |  |
| Court, Bench Strength, Case The etc.          | No.233 Of 2013 In Civil Appeal No.5377 of 2016 (@ Slp (C) No.19642 of 2012)-Decided on 29-06-2016           |  |  |  |
| The results from head notes are shown with    | Land Acquisition Act, 1894, Sections 4, 6 and 48 - Land Acquisition - Withdrawal from acquisition -         |  |  |  |
| a shaded background and results from          | Though                                                                                                    |  |  |  |
| judgments are shown with white background.    | Visakhapatnam Urban Development Authority Vs S.S. Naidu (2016 STPL 7341 SC)                                 |  |  |  |
|                                               | SUPREME COURT Bench: 2                                                                                      |  |  |  |
| When you click a result with shaded           | Land Acquisition Act, 1894, Sections 4, 6, 17 Land acquisition proceedings - Challenge as to -              |  |  |  |
| background it will snow complete head note    | Compensation had already been disbursed to the extent of 76 per cent - In spite of the finding that         |  |  |  |
|                                               | invocation of urgency clause was uncalled for, the                                                          |  |  |  |
| When you click a result with white            | Greater Noida Ind. Dev. Authority Vs Savitri Mohan (2016 STPL 7352 SC)                                      |  |  |  |
| background it will show full judgment in next | SUPREME COURT Bench: 2                                                                                      |  |  |  |
| adjacent section.                             | Civil Appeal No. 5372 of 2016 (Arising Out of Slp (Civil) No. 9550 of 2015-Decided on 29-06-2016. Land      |  |  |  |
|                                               | Acquisition Act, 1894, Sections 4, 6, 17 - Land acquisition proceedings - Challenge as to -Compensati       |  |  |  |
| I he shown judgment can be downloaded by      |                                                                                                    |  |  |  |
| Circking <b>Download</b> button.              | Greater Noida Ind. Dev. Authority Vs Savitri Mohan (2016 STPL 7352 SC)                                      |  |  |  |
|                                               | SUPREME COURT Bench: 2                                                                                      |  |  |  |
|                                               | Land Acquisition Act, 1894, Section 4(1) and 34 Land Acquisition - Interest on Delay - Compensation -       |  |  |  |
|                                               | Execution - Late payment - Interest - Warrant of attachment - After hearing the appellants - Application to |  |  |  |
|                                               | recall - On the ground that calculati                                                                       |  |  |  |
|                                               | Land Acquisition Officer Vs Ravi Santosh Reddy (2016 STPL 3852 SC)                                          |  |  |  |

#### **INFORMATION SECTION (RIGHT)**

Case Law information shown after clicking a result from middle section with shaded background.

#### Land Acquisition Act, 1894, Sections 4, 6, 17

Land acquisition proceedings - Challenge as to - Compensation had already been disbursed to the extent of 76 per cent - In spite of the finding that invocation of urgency clause was uncalled for, the relief of setting aside the acquisition was not granted having regard to the development that had already undertaken on substantial part of the land - Respondents held entitled to be treated at par with other similarly placed persons -Impugned judgment liable to be set aside - Writ petitions of the respondents directed to be disposed of in terms of the judgment of this Court in Savitri Devi's case. (Paras 12 to 18)

Greater Noida Ind. Dev. Authority Vs Savitri Mohan

2016 STPL 7352 SC - -

#### La Download Visakhapatnam Urban Developmen... Vs. S.S. Naidu **INFORMATION SECTION (RIGHT)** 2016 STPL 7341 SC Full judgment shown after clicking a result [JT 2016 (6) SC 185] from middle section with white background. SUPREME COURT OF INDIA (ANIL R. DAVE AND ADARSH KUMAR GOEL, JJ.) The shown judgment can be downloaded by VISAKHAPATNAM URBAN DEVELOPMENT AUTHORITY clicking **Download** button. Appellant VERSUS S.S. NAIDU & ORS. Respondents Civil Appeal No.5377 of 2016 (@ Special Leave Petition (Civil) No.19642 of 2012) With C.A. Nos.5378-5379 of 2016 (@ S.L.P.(C) Nos.19644-19645 of 2012) With Contempt Petition (Civil) No.233 Of 2013 In Civil Appeal No.5377 of 2016 (@ Slp (C) No.19642 of 2012)-Decided on 29-06-2016 Land Acquisition Act, 1894, Sections 4, 6 and 48 - Land Acquisition - Withdrawal from acquisition - Though possession of the land in guestion was taken on 20th February, 1982, the Government wanted the acquisition to be cancelled - Held that after taking possession of the land in question from the land- owners, power under Section 48 of the Act could not have been exercised -Land in guestion is required for a public purpose i.e. for widening of a road - Acquisition proceedings could not have been quashed by the High Court, especially when the Government had not acted in accordance with law while withdrawing the land in guestion from the acquisition proceedings -Impugned judgment dated 24th January, 2012 delivered by the High Court liable to be quashed and set aside.

# **USING INDEXES**

stpl-india.in provides following four indexes for pin point results.

# **TOPIC INDEX**

This page is divided into two sections. Section on left provides a list of main topics. As soon as some text is entered the list will populate with matching topics. From this list you can select a topic and then click **View Result** button to load related results in Results Page.

Section on right will show sub topics for the topic selected from section on left. Select a sub topic and then click View Result button to load related results in Results Page.

|                                                                                                    | • | Topic Index                                                                                                    | S | ub Topics                                                                                                    |  |
|----------------------------------------------------------------------------------------------------|---|----------------------------------------------------------------------------------------------------|---|----------------------------------------------------------------------------------------------------|--|
| ions.<br>hain topics.<br>the list will<br>om this list<br>lick <b>View</b><br>ults in<br>hics for the<br>t. Select a<br>sult button<br>Page. |   | ACQUIESCENCE<br>ACQUIESCENCE<br>ACQUISITION<br>ACQUISITION AND REQUISITION<br>ACQUISITION AND REQUISITION<br>ACQUISITION AND REQUISITIONING<br>OF PROPERTY<br>ACQUISITION AND REQUISITIONING<br>OF PROPERTY<br>ACQUISITION OF CESSED<br>PROPERTIES<br>ACQUISITION OF CITIZENSHIP<br>ACQUISITION OF CITIZENSHIP<br>ACQUISITION OF CITIZENSHIP<br>ACQUISITION OF CITIZENSHIP<br>ACQUISITION OF CITIZENSHIP<br>ACQUISITION OF CITIZENSHIP<br>ACQUISITION OF CITIZENSHIP<br>ACQUISITION OF LAND FOR<br>NATIONAL HIGHWAY<br>ACQUISITION OF LANDS OF<br>RELIGIOUS INSTITUTIONS<br>ACQUISITION OF PROPERTY<br>ACQUISITION OF RIGHT TO HOLD<br>PRIVATE MARKET<br>ACQUISITION OF THE RIGHT OF<br>USER OF PROPERTIES<br>ACQUISITION OF LINDEDTAKING |   | Search sub topics Search sub topics Appeal ARBITRATION Award Award of compensation Challenge to acquisition proceedings Compensation Compensation Co |  |
|                                                                                                    | L |                                                                                                    |   |                                                                                                    |  |

# CASE NAME INDEX

This page provides access to all case titles. As soon as some text is entered the list will populate with matching case titles. From this list you can select a title to load related results in Results Page.

| Case Name Inde                                                                     | ex . |
|------------------------------------------------------------------------------------|------|
| ajay                                                                               |      |
| Ajay Vs State of Chhattisgarh                                                      |      |
| Ajay @ Chotu Vs State                                                              |      |
| Ajay @ Lovely Vs State                                                             |      |
| Ajay Agarwal Vs Har Govind Prasad Singhal                                          |      |
| Ajay Aggarwal Vs Narinder Kumar                                                    |      |
| Ajay Ahlawat Vs State of NCT of Delhi                                              |      |
| Ajay Ahuja Vs M/S. Subhiksha Trading Services Ltd                                  |      |
| Ajay Alias Lakhan Vs State of Rajasthan                                            |      |
| Ajay Arjun Singh Vs Sharadendu Tiwari                                              |      |
| Ajay Avinash Solanki Vs Umesh Bhanjibhai Yadav                                     |      |
| Ajay Bansal Vs Anup Mehta                                                          |      |
| Ajay Batra Vs Y.P. Batra                                                           |      |
| Ajay Bhatia Vs Government of NCT of Delhi                                          |      |
| Ajay Bhatt Vs State of Uttarakhand                                                 |      |
| Ajay Bijli Vs Union of India                                                       |      |
| Ajay Bikram Singh Vs Delhi Development Authority                                   |      |
| Ajay Dawra Vs State of Himachal Pradesh                                            |      |
| Ajay Dharmaik Vs H. P State Co-operative Agriculture & Rural Development Bank Ltd. |      |
| Ajay Dixit Vs Sushma Bairwa                                                        |      |
| Ajay Dubey Vs General Manager, Telegraphs & Telecommunication                      |      |
| Ajay Dubey Vs H. P. St. Financial Corporation                                      |      |
| Ajay Dubey Vs Himland Hotel                                                        |      |
| Ajay Dubey Vs National Tiger Conservation Auth.                                    |      |
| Ajay Dubey Vs National Tiger Conservation Authority                                |      |
| Ajay Enterprises Vs New India Assurance Co. Ltd. Ors.                              |      |
| Ajay Enterprises Ltd. Vs Kamlesh Aggarwal.                                         |      |
| Ajay Enterprises Ltd. Vs Vinod Kumar Bhargava                                      |      |
| Ajay Enterprises P. Ltd. Vs M. C. D.                                               |      |
| Ajay Enterprises Pvt. Ltd. Vs Shobha Arora                                         |      |
| Ajay Fancy Wooden Furniture Vs Sudesh Kumar Sharma                                 |      |
| Ajay G. Podar Vs Official Liquidator of J.S. & W.M.                                |      |
| Ajay Gautam Vs Amritsar Eye Clinic                                                 |      |
| Aiav Gautam Vs Amritsar Eve Clinic And 6/6 Lasik Laser Centre                      |      |

# **CITATION INDEX**

This page is divided into four sections. Section on left provides a list of reporters.

As soon as some reporter is selected it will populate the next adjacent section with year values.

As soon as some Year is selected it will populate the next adjacent section with volume values.

As soon as some Volume is selected it will populate the next adjacent section with page no. values. From this list you can select a Page Number to load related results in Results Page.

| Citation Index                                                | YEAR   | VOLUME | PAGE     |  |
|---------------------------------------------------------------|--------|--------|----------|--|
|                                                               | 1985   | t      | 15       |  |
| ACC                                                           | 1966   | 2      | 50       |  |
|                                                               | 1967   |        | 87       |  |
| AAC (ARAccelet Claims & Compensation Clases)                  | 1978   |        | 71       |  |
| ACC (Acctent & Congenisation Cases)                           |        |        | <u> </u> |  |
| ACD (AIR Desize Distance Reports)                             | 1969   |        | 12       |  |
| ACU (Acodens Ceins Journe)                                    | 1990   |        | 76       |  |
| ACIC (Alterated Civinal Class)                                | 1991   |        | 79       |  |
| ADJ (Alexan Day Juppers)                                      | 1007   |        | 111      |  |
| AC <sub>(A) inde Cases</sub>                                  | 1002   |        |          |  |
| AICLR (Al India Donnal Las Reporter)                          | 1955   |        | 113      |  |
| AHC µ1 http://pic.com/comi                                    | 1994   |        | 121      |  |
| AIR (Alishabad) (Alinda Reporter (Alindaed)                   | 1955   |        | 125      |  |
| AIR (Andria Pradesh) (A) tota Papore (Andra Pastert)          | NTEC . |        | 414      |  |
| AR (Banbey) (21 nos Reporter Banbey)                          | 1330   |        | 121      |  |
| AR (Calcutta) (4) into Reporter Canatesi                      | 1997   |        | 138      |  |
| AIR (Chhatisgari) yii inia Reporter Chinasganiji              | 1996   |        | 143      |  |
| AR (Delh) <sub>All Into Reporter Delto;</sub>                 | 1924   |        | 151      |  |
| AIR (Gashafi) (Al India Reporter (Gashafi)                    | 200    |        | 475      |  |
| AR (Gujarat) (4) inte Reporter (Superti)                      | 200    |        | 153      |  |
| AIR (Himachail Pradesh) (Al Inda Reporter (Himachail Pradesh) | 2001   |        | 161      |  |
| AIR (Hyderatad) (Alinda Sector (Hyteratad)                    | 2002   |        | 214      |  |
| AIR (Jammu And Kashnir) (4) min Reporte (annu-And Kanne))     | 703    |        | 207      |  |
| AR (Jhakhand) pillings Reporter Unstrandi                     |        | ,      |          |  |

# STATUTE INDEX

This page is divided into two sections. Section on left provides a list of Acts/Rules. As soon as some text is entered the list will populate with matching Act/Rule titles. From this list you can select an Act/Rule and then click **View Result** button to load related results in Results Page.

Section on right will show sections for the Act/Rule selected from section on left. Select a section and then click View Result button to load related results in Results Page.

| Statute Index                                                                                                    | Section Index                                                            |
|----------------------------------------------------------------------------------------------------|--------------------------------------------------------------------------|
| Land Acquisition Act (1 of 1894)                                                                                                    | Ch VII                                                                   |
| Estate Land Act (1908)<br>H.P. Land Acquisition Act (1894)<br>J. & K. Land Acquisition Act (1990)<br>Kerala Conservation of Paddy and Wetland Act (2008)<br>Land Acquisition (Amendment) and Validation) Otdinance (1967)<br>Land Acquisition (Amendment) Act (1962)<br>Land Acquisition (Amendment) Act (68 of 1984)<br>Land Acquisition (Amendment) Act (80 of 1921)<br>Land Acquisition (Companies) Rules (1963)<br>Land Acquisition (H.P. Amendment) Act (1986) | R 75A(1)<br>S 10<br>S 106<br>S 11<br>S 11(1)<br>S 11(2)<br>S 11A<br>S 12 |
| Land Acquisition (Mines) Act (XVIII of 1885)<br>Land Acquisition (Tamil Nadu Amendment) Act (1996)<br>Land Acquisition Act (1 of 1894)<br>Land Acquisition Rules<br>Madras Estates Land Act (10 of 1870)<br>Madras Estates Land Act (1908)<br>Madras Estates Land Act (1 of 1908, Mad.)<br>Punjab Alienation of Land Act (XIII of 1900)<br>Rajasthan Land Acquisition Act (1953)<br>Rajasthan State Land Acquisition Act (1953)                                     | S. 12(2)<br>S. 13A<br>S. 13A(2)<br>S. 15<br>S. 16<br>S. 16(2)<br>T       |

# **PROFILE/MEMBERSHIP MANAGEMENT**

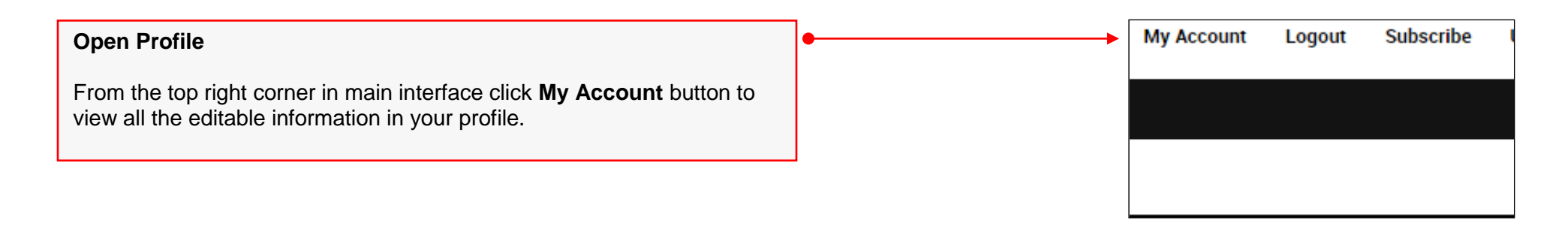

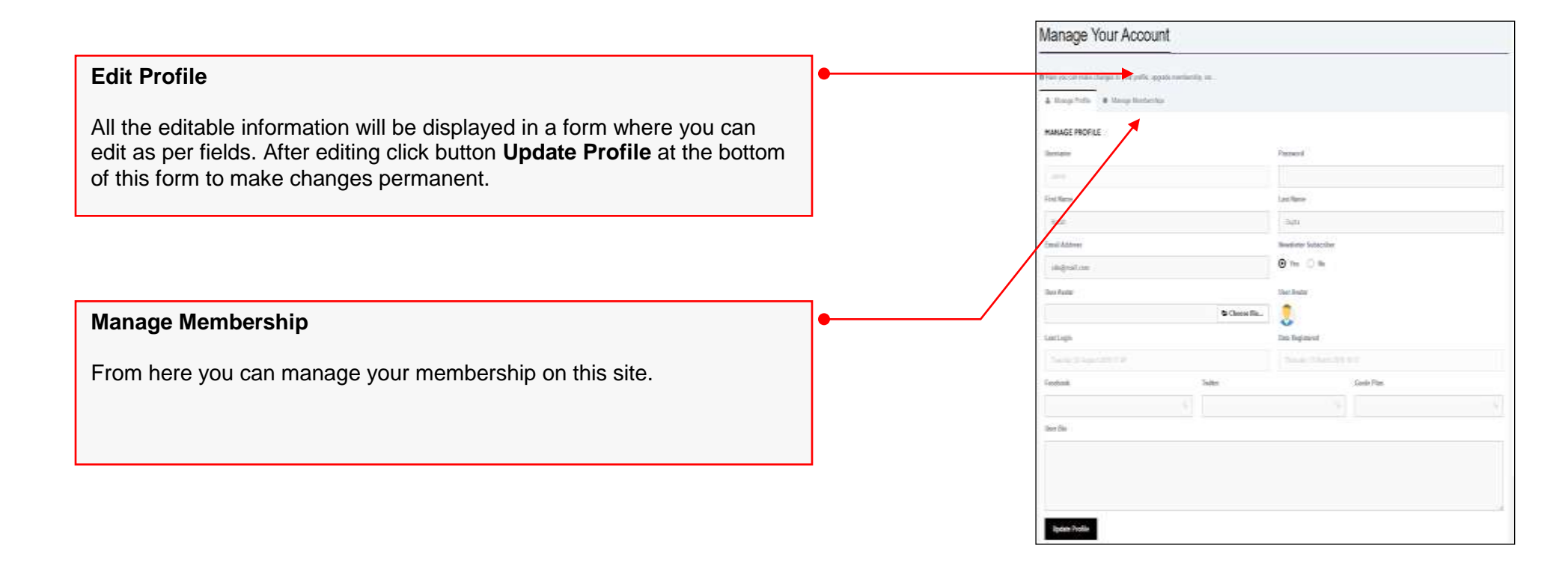

This Site is Developed and Maintained by

# Shubh Tele Electro Pvt. Ltd. (STPL) A-41, Phase II, Mayapuri Industrial Estate Delhi – 110064 (India)